# Cisco Prime Infrastructure的密碼復原(僅限裝置)

#### 目錄

<u>簡介</u> <u>逐步程序</u> <u>相關資訊</u>

# 簡介

本文檔介紹如何恢復(重置)Cisco Prime基礎設施伺服器上的管理員密碼。此處提供的程式僅適用 於思科提供的裝置。對於作為開放式虛擬裝置/虛擬機器安裝在客戶提供的硬體上的伺服器,有一個 單獨的過程。

## 逐步程序

如果Cisco Prime基礎設施伺服器是思科提供的硬體裝置,請遵循以下步驟。開始此過程之前,需要 在雙層(DL)DVD上獲得ISO映像的副本。

- 1. 使用鍵盤和顯示器或通過串列控制檯埠連線到裝置。
- 2. 將恢復DVD放入裝置的光碟機,然後重新啟動裝置。控制檯連線或監視器顯示引導選項清單

,如下所示。 Available boot options:

- [1] Network Control System Installation (Keyboard/Monitor)
- [2] Network Control System Installation (Serial Console)
- [3] Recover administrator password. (Keyboard/Monitor)
- [4] Recover administrator password. (Serial Console)

<Enter> Boot existing OS from Hard Disk.

Enter boot option and press <return>.

boot:

- 3. 根據連線的方式,輸入選項3或4以選擇「Recover AdministratorPassword」引導選項。
- 4. 輸入要恢復(重置)密碼的管理員使用者名稱旁顯示的號碼。
- 5. 輸入新密碼並用第二個條目進行驗證。
- 6. 輸入Y以儲存變更並重新啟動。

### 相關資訊

- Cisco Prime基礎架構支援
- 技術支援與文件 Cisco Systems